# PRÁCTICAS CON MOZILLA FIREFOX

## 0. Atajos de Firefox

| • | Ctrl+T:                | Nueva pestaña                | • | Alt+Inicio:  | Ir a página de inicio    |
|---|------------------------|------------------------------|---|--------------|--------------------------|
| • | Ctrl+W:                | Cerrar pestaña               | • | F5 / Ctrl+R: | Actualizar               |
| • | Ctrl+Shift+T:          | Abrir última pestaña cerrada | • | F11:         | Pantalla completa        |
| • | Ctrl+Tab:              | Avanzar pestaña              | • | Ctrl+L:      | Ir a barra de dirección  |
| • | Ctrl+Shift+Tab:        | Retroceder pestaña           | • | Ctrl+K:      | Ir a barra de búsqueda   |
| • | Alt+1/8 (Ctrl en Win): | Ir a primera/octava pestaña  | • | Ctrl+F:      | Buscar                   |
| • | Alt+9 (Ctrl en Win):   | Ir a última pestaña          | • | Ctrl+G:      | Buscar de nuevo          |
| • | Ctrl++:                | Aumentar tamaño de letra     | • | Ctrl+D:      | Guardar marcador         |
| • | Ctrl+-:                | Reducir tamaño de letra      | • | Ctrl+B:      | Panel lateral Marcadores |
| • | Ctrl+Rueda ratón:      | Aumentar / Reducir           | • | Ctrl+H:      | Panel lateral Historia   |
| • | Ctrl+0:                | Tamaño predeterminado        | • | Ctrl+U:      | Ver código fuente        |
|   |                        |                              |   |              |                          |

**Nota**: Los términos de búsqueda propuestos en los ejercicios aparecen aquí entre comillas, pero en el buscador no hay que escribir esas comillas.

#### 1. Pestañas

• Busca en Google "LliureX educación" y abre con el botón central las cuatro primeras respuestas (que sean páginas web distintas, no pdfs ni otros formatos) en cuatro pestañas.

#### 2. Página de inicio

- En el menú "Edita > Preferències > General" restaura la página de inicio al valor por omisión.
- En el menú "Edita > Preferències > General" cambia la página de inicio a http://www.google.es
- Abre en una pestaña la página del Cefire de Godella. Arrastra la pestaña o la dirección sobre el icono de la página de inicio para convertirla en la página de inicio.
- Abre tres pestañas que abran las páginas de Google, Cefire de Godella y Conselleria de Educación. En el menú "Edita > Preferències > General" cambia la página de inicio a esas tres páginas.

## 3. Preferencias

- En el menú "Edita > Preferències > Privadesa" configura Firefox para no recuerde el historial.
- En el menú "Edita > Preferències > Avançat", marca "Busca un text cuan comence a teclejar".

## 4. Descarga de archivos

- Abre la página de los apuntes del curso (busca "Iniciación a Lliurex" en Google para encontrarla) y descarga las presentaciones y ejercicios de estas primeras sesiones. En la sección de documentación, descarga el manual de Firefox "Quaderns de Formació Tecnològica nº2", el libro "Por una cultura libre" de Lawrence Lessig y una de las revistas.
- En la carpeta "Curso LliureX" crea una carpeta que se llame "Materiales" y dentro de ella tres carpetas que se llamen "Presentaciones", "Ejercicios" y "Documentos".
- Mueve los archivos descargados a las carpetas correspondientes.

## 5. Marcadores

- Abre el menú "Adreces d'interés > Organitza les adreces d'interés". Crea una subcarpeta en la carpeta "Menú de les adreces d'interés". que se llame "Curso LliureX" en la que se guardarán todos los marcadores de este ejercicio. Para ello haz clic derecho en "Menú de les adreces d'interés" > "Crea una carpeta nova".
- Abre la página de los apuntes del curso (busca "Iniciación a Lliurex" en Google para encontrarla) y guarda el marcador en la carpeta "Curso LliureX" mediante el menú "Adreces d'interés > Afig esta pàgina a les adreces d'interés".
- Abre la página del Cefire de Godella y guarda el marcador en la carpeta "Curso LliureX" haciendo clic en el icono en forma de estrella de la barra de direción.
- Abre la página de la Consellería de Eduación y guarda el marcador en la carpeta "Curso LliureX" mediante el atajo de teclado Ctrl+D.

- Abre el menú "Adreces d'interés > Adreces d'interés afegides recentment" y arrastra los marcadores a la carpeta "Curso LliureX".
- Abre varias pestañas con las páginas de tres periódicos (a elegir) y guarda esos marcadores mediante el menú "Adreces d'interés > Afig totes les pestanyes a les adreces d'interés", llamando a la carpeta Periódicos y creándola dentro de la carpeta "Curso LliureX".
- Comprueba el funcionamiento de los marcadores, abriendo tanto un único marcador como todos los marcadores de una carpeta.
- Abre varias pestañas con las páginas de noticias de tres sindicatos (busca en Google educación valencia y el nombre del sindicato) y guarda esos marcadores mediante el menú "Adreces d'interés > Afig totes les pestanyes a les adreces d'interés", llamando a la carpeta Sindicatos y creándola dentro de la carpeta "Curso LliureX".
- En el menú "Adreces d'interés > Organitza les adreces d'interés" cambia los nombres de los marcadores para que no sean tan largos (por ejemplo "El País" en vez de "ELPAÍS.com: el periódico global de noticias en español").

#### 6. Barra de marcadores

- Abre tres páginas que visites habitualmente y arrastra cada pestaña a la barra de marcadores.
- Comprueba el funcionamiento de esos marcadores.
- Acorta el texto de los marcadores haciendo clic derecho > Propietats en ellos.
- Comprueba el funcionamiento de los marcadores.
- Crea una carpeta que se llame "Importantes" en la barra de marcadores haciendo clic derecho > "Crea una carpeta nova ..." en la barra de marcadores y arrastra los marcadores que has creado a esa carpeta.
- Comprueba el funcionamiento de los marcadores (abrir un marcador y abrirlos todos a la vez).

## 7. Marcadores dinámicos (RSS)

- Abre la página de El Mundo y haz clic en el icono de marcador dinámico de la barra de dirección, a continuación haz clic en el botón "Subscriu-m'hi ara", y guarda el marcador en la barra de marcadores. Repítelo con dos páginas más de secciones del periódico.
- Comprueba el funcionamiento de los marcadores dinámicos de El Mundo.
- Abre la página de El País y haz clic en el icono RSS del final de la página para ver los marcadores dinámicos disponibles. Arrastra los enlaces a la barra de marcadores, haz clic en el marcador y suscríbete.
- Comprueba el funcionamiento de los marcadores dinámicos de El País.
- Acorta el texto de los marcadores haciendo clic derecho > Propietats en ellos.
- Crea una carpeta que se llame "Dinámicos" en la barra de marcadores haciendo clic derecho > "Crea una carpeta nova ..." y arrastra los marcadores dinámicos que has creado a esa carpeta.
- Comprueba el funcionamiento de los marcadores dinámicos de El Mundo y El País.

## 8. Motores de búsqueda

- Abre la página de la Wikipedia en castellano, haz clic en el icono del motor de búsqueda y elige la opción "Afig Wikipedia (Español)". Comprueba que funciona.
- Abre la página de YouTube en castellano, haz clic en el icono del motor de búsqueda y elige la opción "Afig Búsqueda de vídeos en YouTube". Comprobar que funciona.
- Haz clic en el icono del motor de búsqueda y elige la opción "Gestiona els motors de busca". Se abre la página de Mozilla add-ons. Busca el complemento "Diccionario de español RAE (de Simosito)" e instálalo.
- En la página http://mycroft.mozdev.org puedes encontrar cientos de motores de búsqueda.

## 9. Extensiones

- Instala y prueba las siguientes extensiones de Firefox (para encontrarlas, escribe en el buscador Firefox y el nombre de la extensión):
  - Web2PDF, que guarda las páginas en forma de pdf.
  - FabTabs, que colorea las pestañas de acuerdo con el color predominante en la página.
  - Screengrab, que guarda capturas de las páginas en forma de imagen
  - AddonFox, que permite instalar a la vez una selección de extensiones